## 「災害用伝言板」への伝言の登録や、その確認は、つぎのように。

霊度6以上の地震など、大きな災害が発生した場合にな タイのネットトに竪刍開設 つぎの冬ヶ - タイトの Web サイトトップ画面からアクセスしてください

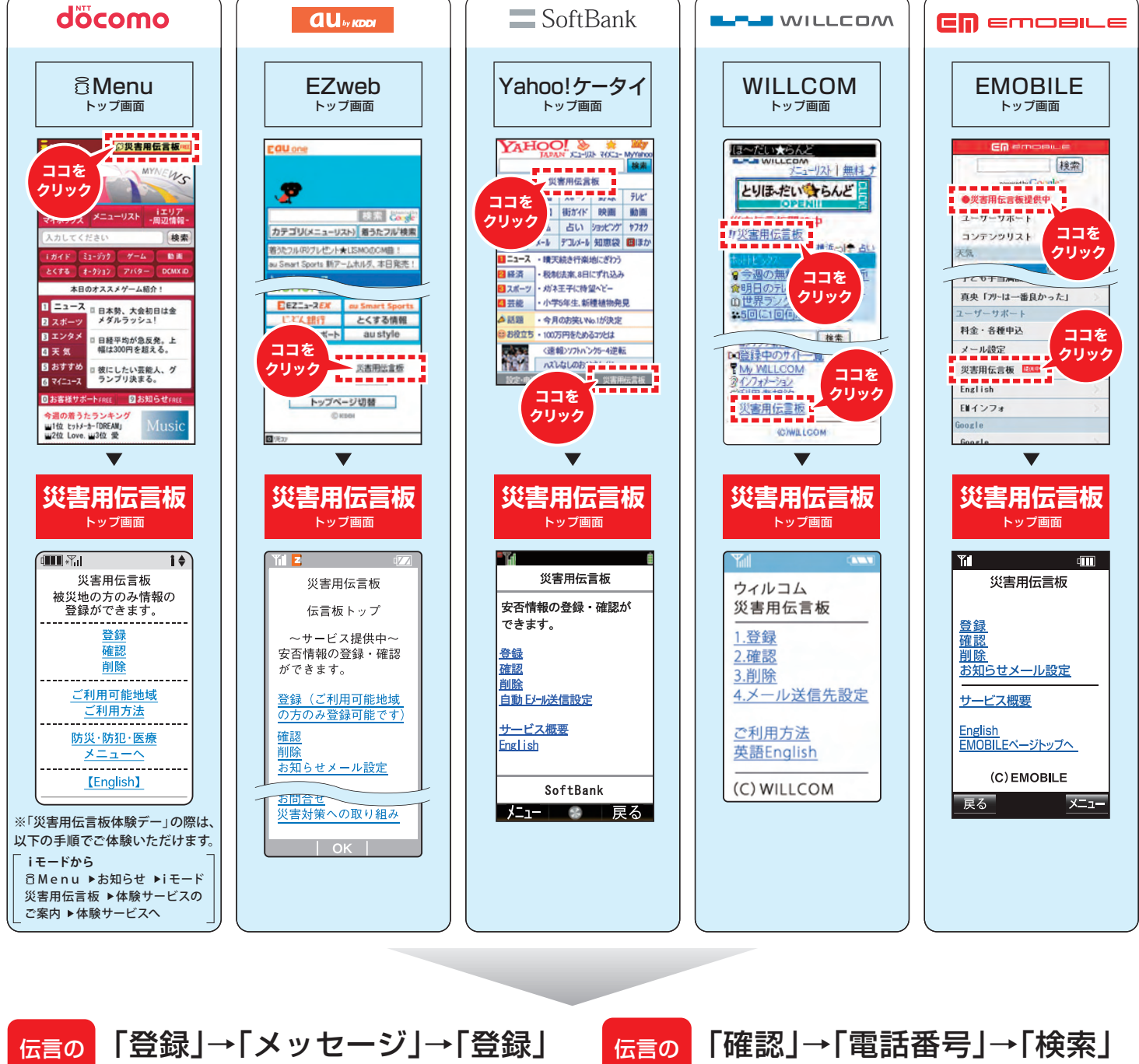

登録 と覚えてください。

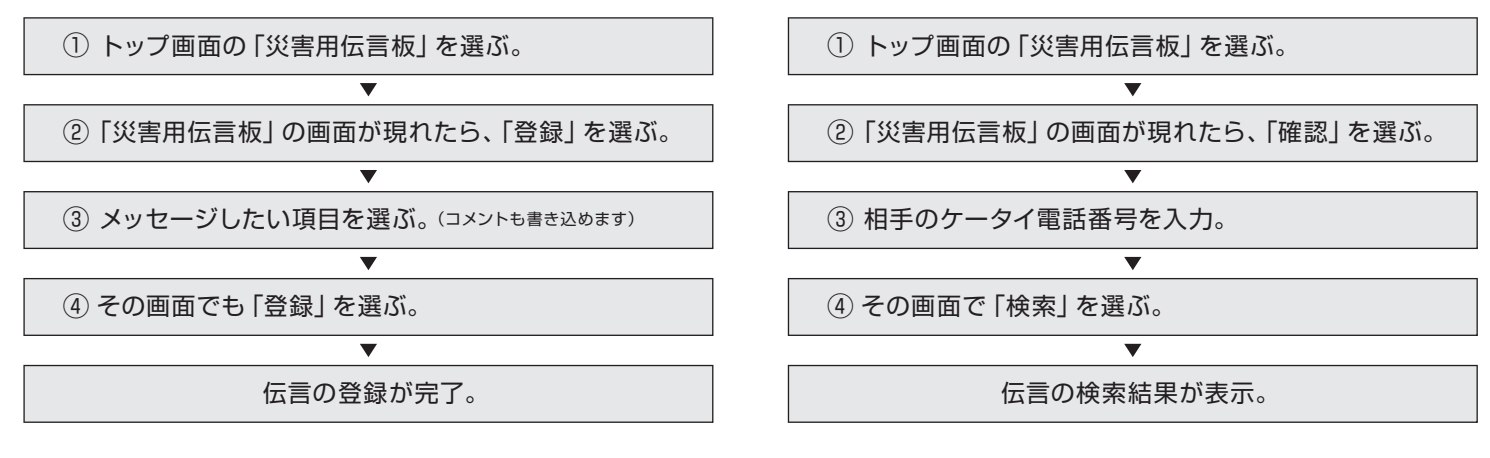

毎月1日と15日・正月三が日・国の「防災週間」(8/30~9/5)・「防災とボランティア週間」(1/15~1/21) 災害用伝言板体験デー もしもの時のために、ぜひお試しください。

確認

と覚えてください。

3月1日から、「全社一括検索」全ケータイ会社共通対応。#₩য়@カのメッセージを、すべてのケータイ